<u>Elektronická žákovská knížka – EŽK</u>

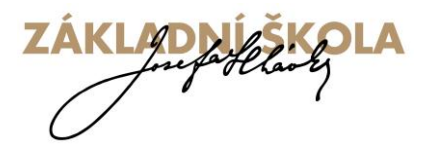

Vážení rodiče,

obdrželi jste přístupové jméno a heslo k přihlášení do elektronické žákovské knížky. Toto přístupové heslo si uschovejte a neinformujte o něm své dítě. V případě jeho ztráty/zapomenutí či jiných komplikací kontaktujte zástupce ředitele školy p. Hrubou, nebo třídního učitele. Hesla jsou unikátní a jsou generována systémem Bakaláři. EŽK plně nahradí papírovou ŽK, pouze v 1., 2. a 3. ročníku bude současně využívána i papírová forma žákovské knížky.

## Vysvětlení a postup přihlášení do EŽK je popsán v následujích pěti bodech:

## Přihlášení do elektronické žákovské knížky probíhá přes webové stránky školy.

Na <u>http://www.zsprestice.cz</u> vlevo naleznete odkaz HODNOCENÍ, přes který se přihlásíte do EŽK (aplikace EŽK bude spuštěna od 8. září 2014).

**<u>1</u>**. Po kliknutí na **přihlášení** budete přesměrováni na systém BAKALÁŘI, kde je toto přihlašovací okno :

| Seulers Opuny Zeleveret Estere Zilgily History Naportis |                     |            |          |                             |                                                    |                      |                           | 1-ce | Set lac | N  |
|---------------------------------------------------------|---------------------|------------|----------|-----------------------------|----------------------------------------------------|----------------------|---------------------------|------|---------|----|
| 🕷 🅐 di apresse topo ann                                 |                     |            |          | 🔂 = Osegie -                |                                                    | ٩                    | 4 11                      | *    | o =     | r. |
| BAKALÁŘI<br>argenty or uteli entrificativ               |                     |            | Základní | škola<br>uzivatel<br>jméno: | Josefa Hlávky<br>2. pololeti šk. ro<br>nepřihlášen | Přeš<br>oku 20<br>or | Stice<br>013/14<br>dhlash |      |         |    |
|                                                         | Přił                | nlášení    |          |                             |                                                    |                      |                           |      |         |    |
|                                                         | Přihlašovací jméno: | Motli48830 |          |                             |                                                    |                      |                           |      |         |    |
|                                                         | Heslo:              | •••••      |          |                             |                                                    |                      |                           |      |         |    |
|                                                         | Pfi                 | hlasit     |          |                             |                                                    |                      |                           |      |         |    |
|                                                         |                     |            |          |                             |                                                    |                      |                           |      |         |    |

Do políček vepíšete přihlašovací jméno a heslo, které obdržíte od třídního učitele (doporučujeme neukládat si heslo v prohlížeči a zadávat jej vždy manuálně).

## 2. Po přihlášení se Vám zobrazí úvodní stránka:

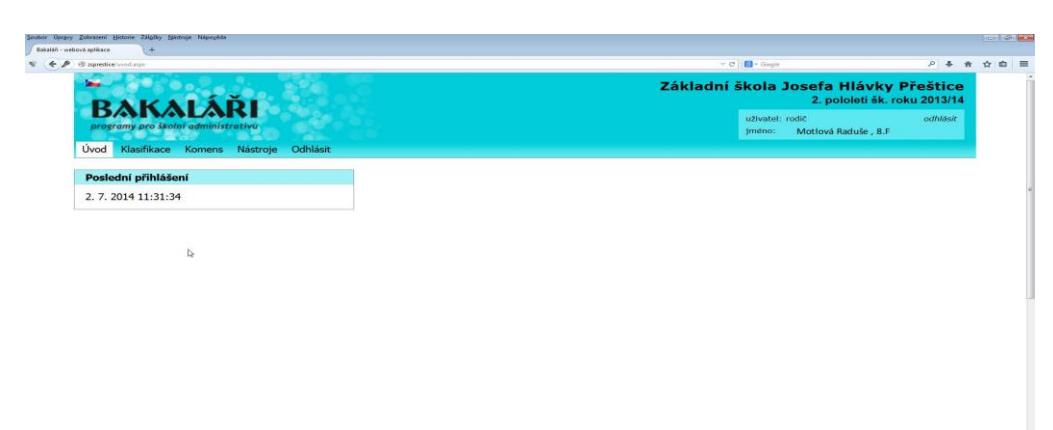

**Záložky:** Úvod - Poslední přihlášení; **Klasifikace** - Průběžná klasifikace - Pololetní klasifikace - Výchovná opatření (zde jste informování o pochvalách, známkách, důtkách atd.); **Nástroje** – Přehledy přihlášení – Nastavení vzhledu a Další volby zobrazení;**Odhlásit** 

**3.** Důležité políčko <u>Klasifikace – Průběžná klasifikace</u> - zde jsou známky ze všech předmětů. Červeně se ukazují nové nepřečtené známky.

| Cobrazeni Historie Zálgžky Nástroje | 4poyeda                           |                                                                                                    |
|-------------------------------------|-----------------------------------|----------------------------------------------------------------------------------------------------|
| restice/prehled.aspx?s=1333         |                                   | v C 🛛 🖬 - Gosgie 🛛 👂 🐥                                                                                         |
| DAKAI                               | λ <b>Ο</b> Γ.                     | Základní škola Josefa Hlávky Přeštic<br>2. pololetí šk. roku 2013/                                             |
| programy pro školni ad              | <b>Ministrativo</b>               | uživatel: rodič odhlási<br>jméno: Motlová Raduše , 8.F                                                         |
| Úvod Klasifikace Ko                 | mens Nástroje Odhlásit            | the second second second second second second second second second second second second second second second s |
| Průběžná klasif                     | kace                              | 🗖 Detail 🦈 Plán pololetí - zobrazit 🕅                                                                          |
| Prů Pololetní klasifi               | kace 2. pololetí                  |                                                                                                    |
| Česky jazyk                         | 1 1 2 1 1 4 1 1 1                 |                                                                                                    |
| Anglický jazyk                      | 1 3 N 2                           |                                                                                                    |
| Dějepis                             | 1 3 2                             |                                                                                                    |
| Občanská výcho                      | va 1 1 2 3 N 2 2 2                |                                                                                                    |
| Zeměpis                             | 2                                 |                                                                                                    |
| Matematika                          | 1 1 1 1 1 1 1 2 1 2 1 1 3 2 1 1   |                                                                                                    |
| Přírodopis                          | 3 3 1 3 2 2 1 3 1 1 2 1 1 5 4 4 2 |                                                                                                    |
| Fyzika                              | 2 3 3 2 3 2 2                     |                                                                                                    |
| Hudební výchov                      | a 11                              |                                                                                                    |
| Výtvarná výcho                      | va 1 1                            |                                                                                                    |
| Ruský jazyk                         | 1 2 1 1 1                         |                                                                                                    |

4. <u>Možnost nastevení filtrů</u> : v pravé horní části okna je možno nastavit si filtr zobrazení. Můžete si navolit <u>období</u> (týden, měsíc, pololetí aj.), za které se Vám ukáží známky. Pokud zaškrtnete **políčko detail**, ukáží se Vám všechny zadané informace ke známce, v **záložce zobrazit** si může nastavit **filtr zobrazení známky např**. podle data, podle váhy známky, podle předmětu.

| 0 V*                                                                                                    |                                                                                                    |
|----------------------------------------------------------------------------------------------------|----------------------------------------------------------------------------------------------------|
| 8 representation/prohibited.aepothec1518                                                                               | - C 🖬 - Congin 🖉 🕹 🏠 🏠                                                                                                    |
| n 🔝 Google 🛸 Seznam 💽 SMS OZ 🚦 Ulozzat 🥥 SMS Tm (OZ,V) 🔶 ZS-Mail login 🖊 Mapy Seznam 👌 Aukro - Aukce OnLine 😕 Meteorad | er 🗔 Rådis Humor 🥌 Skunečnova: 🌉 Meteosvom 🔫 esemes 蔬 virkustCZ 🌾 Wettevide 🎝 Pickladačis 🏥 Miš VLSC 🔝 Bakalasi - piliklašeni 🕒 Poslat SMS ALI 🜉 T-N                                                                                                    |
| ►<br>DAKALÁĎI                                                                                                    | Základní škola Josefa Hlávky Přeštice<br>2. pololeti šk. roku 2013/14                                                                                                    |
| programy pro školni administrativa                                                                                     | uživatel: rodič odhlasit<br>jméno: Motlová Raduše , 8.F                                                                                                    |
| Úvod Klasifikace Komens Nástroje Odhlásit                                                                              | and a second second second second second second second second second second second second second second second                                                                                                    |
| Průběžná klasifikace - červen                                                                                          | Optali Pian mesic cerven contract o generative generative gen |
| Dějepis 3 opakování                                                                                                    | měsic červenec<br>měsic červen<br>zadané období                                                                                                    |
| Občanská výchova 2 POLOLETNÍ OPAKOVÁNÍ                                                                                 | 1. pololetí Zobrat za obiobr                                                                                                    |
| Matematika 2 4. PP                                                                                                    | 2. poloes                                                                                                    |
|                                                                                                    |                                                                                                    |

## 5. Pro odhlášení klikněte na tlačítko Odhlásit.

Věříme, že přechod na EŽK bude pro Vás přínosem a v budoucnu ocenítě snadnější a pohodlnější přístup k přehledu o prospěchu Vašeho dítěte. V případě jakýchkoli dotazů či potíží se na nás obraťte.

Mgr. Petr Fornouz ředitel školy

<u>Kontakt</u> : Mgr. Michaela Hrubá – zástupce ředitele, <u>hruba@zsprestice.cz</u>, tel:778404195, 377 981 920